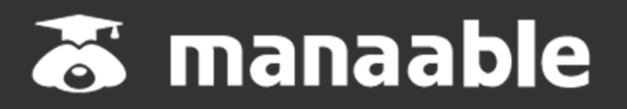

施設代表者向けログイン方法のご案内

## ①岐阜県看護協会 研修申込サイトにアクセスする

https://www.gifu-kango.or.jp/kyoiku/kenshu.php

## ②「ログイン・新規登録」ボタンをクリックする

岐阜県看護協会ホームページよりマナブルにアクセス後、研修一覧が表示されますので、「ロ グイン・新規登録」ボタンをクリックしてください。

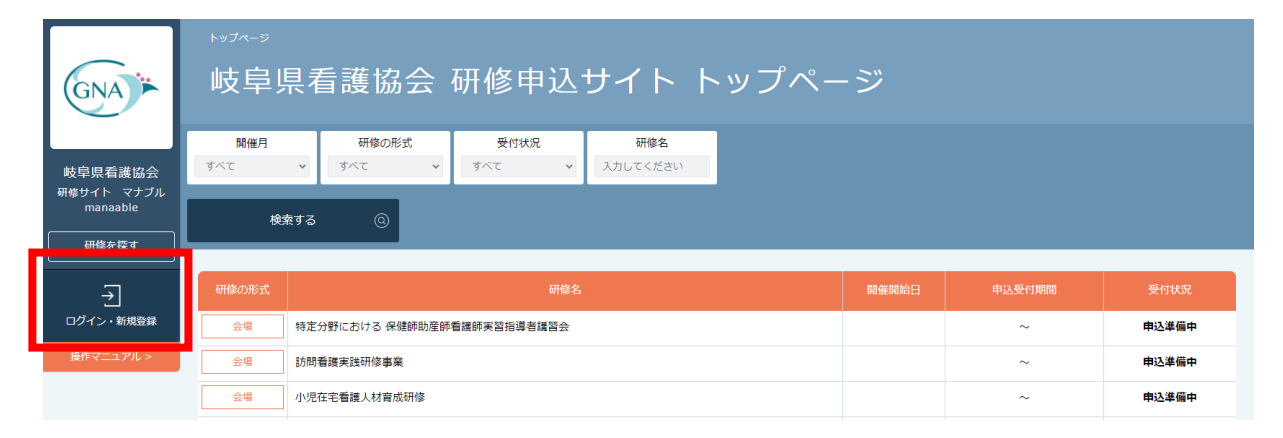

## ③「ログイン・新規登録」ボタンをクリックする

ログイン/新規登録ページが表示されますので、ログイン内に看護協会より送られてきた**仮** メールアドレスとパスワードをご入力ください。

※「パスワード、またはメールアドレスを忘れた方はこちら」は、**個人の方に対応**したものに なります。仮のメールアドレスとパスワードをお忘れの場合には、看護協会までお問い合わ せください。

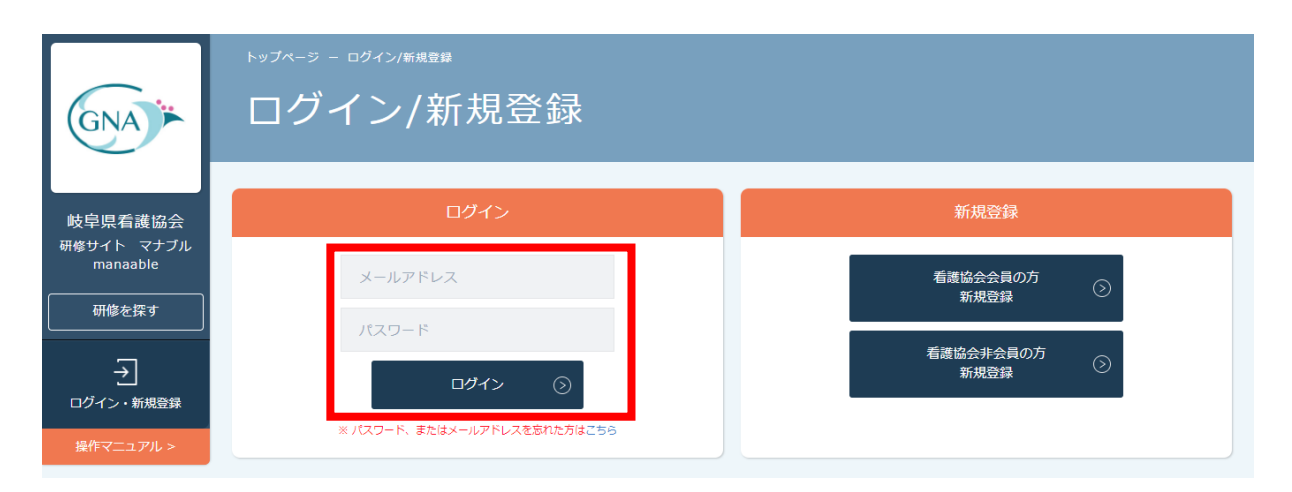

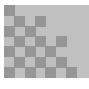

#### 《スマホトップページ》 《スマホログイン画面》 トップページ - ログイン/新規登録 岐阜県看護協会 研修 ログイン/新規登録 申込サイト トップペ ージ ログイン 開催月 研修の形式 すべて $\sim$ すべて メールアドレス 受付状況 研修名 パスワード すべて 入力してください $\mathbf{v}$ ログイン $(\mathcal{S})$ 検索する 0 ※ パスワード、またはメールアドレスを忘れた方はこちら 会場 新規登録 特定分野における 保健師助産師看護師実習指導者講 習会 看護協会会員の方 (>)新規登録 開催開始日 申込受付期間 $\sim$ 看護協会非会員の方 $\odot$ 新規登録 受付状況 申込準備中 会場 岐阜県看護協会 <u>=</u> <u>=Q</u> 岐阜県看護協会 $\rightarrow$ $\rightarrow$ 研修サイト マナブル (ONA)\* 研修サイト マナブル 研修を探 研修を探 manaable ログイン・新規登録 manaable ログイン・新規登録 す す

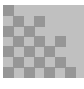

## ④ログイン後に仮のメールアドレスとパスワードを変更する

ログイン後に、右上の施設名にマウスをかざすと、メニューが表示されます。その項目の中から、「アカウント情報」を選択してください。

|                       | 🗘 கள்கு 🖉 க     | こんにちは、桜ケ丘病   | 記代表者さん  |
|-----------------------|-----------------|--------------|---------|
|                       |                 | ID: MB-01307 | 5       |
| (GNA) ►               | 岐阜単看護協会 研修申込サイト | マイアカウント      | Ø       |
| $\sim$                |                 | アカウント情報      | $\odot$ |
| 林内にあまれる               |                 | 施設情報         | Ø       |
| 岐早県有護協会<br>研修サイト マナブル |                 | ログアウト        | $\odot$ |
| manaable              |                 |              |         |
| TOPページへ               | 受講中の研修          |              |         |
|                       |                 |              |         |
| 申込管理                  |                 |              |         |
| 研修を探す >               | 研修の形式 研修の形式     |              |         |
| 中込履歴 >                |                 |              |         |
| 受講管理                  | 受講刊の対応はありません。   |              |         |

#### 登録情報変更ページが表示されるため、仮のメールアドレスとパスワードを変更します。

|                               |           |                                       |            |                 | டி கூதுக்கு 🦉 ट | んにちは、山田桃子さん |
|-------------------------------|-----------|---------------------------------------|------------|-----------------|-----------------|-------------|
|                               |           |                                       |            |                 |                 |             |
| GINA                          | 登録情報刻     | <br>5.更                               |            |                 |                 |             |
|                               |           |                                       |            |                 |                 |             |
| 岐阜県看護協会                       |           |                                       |            |                 |                 |             |
| manaable                      | 登録利用者情報   | <b>报</b>                              |            |                 |                 |             |
|                               | 1         |                                       |            |                 |                 |             |
| 申込管理                          | 并本情報      | ····································· |            | 山田 桃子           |                 |             |
|                               | 25-14 IN- | 14.0%                                 |            |                 | 変更              |             |
| 申込履歴 >                        |           | 11230                                 |            | QTE             |                 |             |
| 受講管理                          |           | 生年月日                                  |            | 1995年06月11日     |                 |             |
|                               |           | 住所                                    |            | 東京都 渋谷区 桜丘町 1-1 |                 |             |
| 受講中 >                         |           | 電話番号                                  |            | 09011111111     |                 |             |
| 受講履歴 >                        |           | 役職                                    |            |                 |                 |             |
| 施設管理                          |           | 日看協会員                                 | No.        |                 |                 |             |
| 申込名順应     >       受講者履歴     > |           | 手进也入入                                 | a          | 11AE            |                 |             |
| 操作マニュアル >                     |           | 100022                                | R          | 介云灵             |                 |             |
|                               | メール       | アドレス a_ogata@                         | itra.co.jp |                 | 交更              |             |
|                               | パスワー      | -F XXXXXXXX                           | x          |                 | 変更              |             |
|                               | 所属施設      | ひ テスト施設                               | 2          |                 |                 |             |
|                               | © খন্য    | アカウントに戻る                              |            |                 |                 |             |

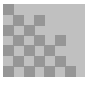

#### メールアドレス変更

### ①仮のメールアドレスから代表者の方のメールアドレスに変更

仮のメールアドレスから実際に運用されているメールアドレスへの変更をお願いします。ご変 更いただいたメールアドレス宛に、今後申込完了通知などが届くようになります。

入力が完了しましたら、確認メールを送信するをクリックしてください。

|                        |                                                                        | 人 お知らせ通知 | ○ こんにちは、桜ケ丘病院代表者さん |
|------------------------|------------------------------------------------------------------------|----------|--------------------|
| GNA                    |                                                                        |          |                    |
|                        | メールアドレス変更                                                              |          |                    |
| 岐阜県看護協会                |                                                                        |          |                    |
| 研修サイト マナブル<br>manaable | メールアドレス変更 入力                                                           |          |                    |
| TOPページへ                | · · · · · · · · · · · · · · · · · · ·                                  |          |                    |
|                        | メールアドレス再設定用URLをメールにてご連絡致します。<br>届いたメールの内容をご確認いただき、新しいメールアドレスを設定してください。 |          |                    |
| 申込管理                   | ₩111781.7 entreasets 01@monophie.com                                   | (业务常数学)  |                    |
| 研修を探す >                | millourx-/u/illov                                                      | (半月米数十/  |                    |
| 申込届歴 >                 | 確認メールを送信するの                                                            |          |                    |
| 受講管理                   |                                                                        |          |                    |
| 受講予定 >                 |                                                                        |          |                    |
| 受講中 >                  |                                                                        |          |                    |
| 受講局歴 >                 | メールが通がない場合                                                             |          |                    |
| 施設管理                   | •                                                                      |          |                    |
| 申込者履歴 >                | ドメイン指定受信をご利用されている方は登録用メールを受信できるよう設定をお願いいたします。                          |          |                    |
| 受講者風歴 >                | 以下テキストボックス内のドメインをコピーしてご利用ください。                                         |          |                    |
| 操作マニュアル >              | manaable.com                                                           | コピーする    | $\odot$            |
|                        |                                                                        |          |                    |

#### 確認メール送信完了画面が表示されたら、ご登録いただいたメール受信BOXをご確認ください。

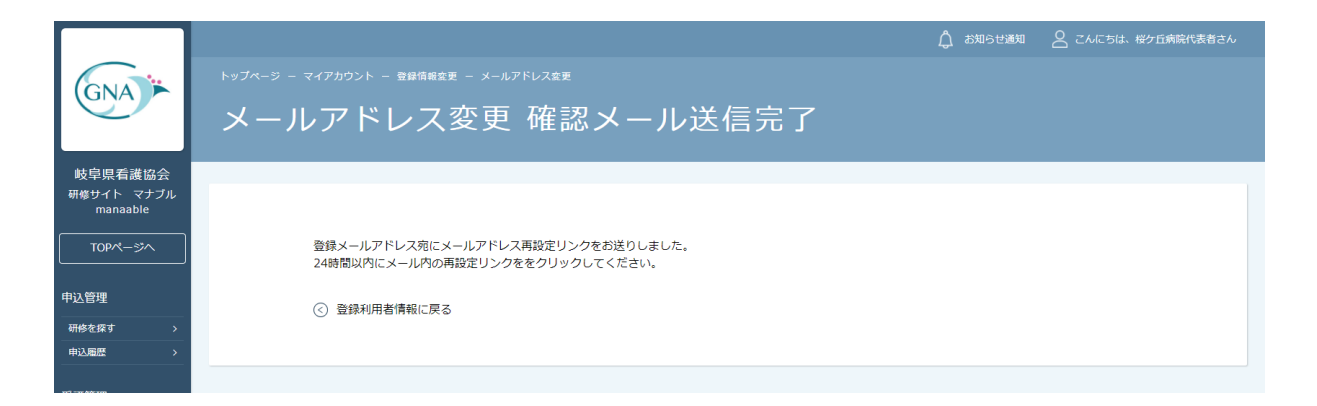

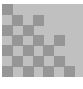

#### ②届いたメールを確認する

メールBOXに届いている岐阜県看護協会研修申込サイトからのメール文面をご確認いただき、 URLをクリックしてください。

#### 【岐阜県看護協会研修申込サイト】メールアドレス再設定手続きのご案内】

研修申し込みサイト <gifu-kango@manaable.com>

「メールアドレス再設定手続き」のご依頼をいただき、ありがとうございます。

下記のリンクからメールアドレス再設定手続きをお願いします↓

https://gifu-kango.manaable.com/profile/modify/mail/verify-email?token=17fdc13f176bf772eeaaed0230d9177a

※リンクの期限が切れている場合は再度Webページよりメールアドレス再設定手続きをお願いします。
※本メールにお心あたりのない場合は、お手数ですが本メールを破棄してください。情報は登録されませんのでご安心ください。
※本メールへのご返信はできませんので、ご了承ください。

岐阜県看護協会研修申込サイト

## ③メールアドレス変更完了

URLクリック後、下記メールアドレス変更完了画面が表示されたら、メールアドレスの変更は 成功しています。

|                        |                     | ♪ お知らせ通知 | 🔷 こんにちは、桜ケ丘病院代表者さん |
|------------------------|---------------------|----------|--------------------|
|                        |                     |          |                    |
| GNA                    | メールアドレス変更           |          |                    |
| 岐阜県看護協会                |                     |          |                    |
| 研修サイト マナブル<br>manaable | メールアドレス変更 完了        |          |                    |
| TOPページへ                | メールアドレスの変更が完了しました。  |          |                    |
| 申込管理                   |                     |          |                    |
| 研修を探す >                | <ul> <li></li></ul> |          |                    |
| 申込屬歷 >                 |                     |          |                    |
|                        |                     |          |                    |
| 受講管理                   |                     |          |                    |
| 受講予定 >                 |                     |          |                    |

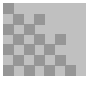

## 【URLクリック後にログイン画面が表示された場合】

メール内のURLをクリック後に、再度ログイン画面が表示された場合には、<u>まだメールアドレ</u> <u>スの変更は完了しておりません。</u>

**仮のメールアドレスとパスワード**を再度ご入力いただき、「ログイン」をクリックしてください。

| GNA                             | <sup>トップページ - ロヴィン/新規登録</sup><br>ログイン/新規登録 |                   |
|---------------------------------|--------------------------------------------|-------------------|
| 岐阜県看護協会                         | ログイン                                       | 新規登録              |
| 研修サイト マナブル<br>manaable<br>研修を探す | メールアドレス                                    | 看護協会会員の方<br>新規登録  |
| 一                               | א-פא<br>ג <b>רעים</b>                      | 看護協会非会員の方<br>新規登録 |
| ユリイン 初次 ユメ                      | ※ パスワード、またはメールアドレスを忘れた方はごちら                |                   |

ログイン後、下記メールアドレス変更完了画面が表示されたら、メールアドレスの変更は完了 です。

|                        |                                                   | 🛕 お知らせ通知 | 🔗 こんにちは、桜ケ丘病院代表者さん |
|------------------------|---------------------------------------------------|----------|--------------------|
| CNA :                  |                                                   |          |                    |
| UNA P                  | メールアドレス変更                                         |          |                    |
| 岐阜県看護協会                |                                                   |          |                    |
| 研修サイト マナブル<br>manaable | メールアドレス変更 完了                                      |          |                    |
|                        | メールアドレスの変更が完了しました。                                |          |                    |
| 申込管理                   |                                                   |          |                    |
| 研修を探す >                | <ul> <li>         ・         ・         ・</li></ul> |          |                    |
| 申込履歴                   |                                                   |          |                    |
| N7 - 30 60° 100        |                                                   |          |                    |
| 受講官理                   |                                                   |          |                    |
| 受講予定 >                 |                                                   |          |                    |

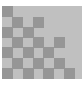

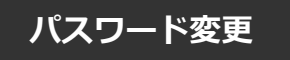

#### ①新規パスワードを設定する

仮のパスワードからお好きなパスワードに変更をお願いいたします。

|                        |                                                        | ↓ お知らせ通知 | ○ こんにちは、桜ケ丘病院代表者さん |
|------------------------|--------------------------------------------------------|----------|--------------------|
|                        |                                                        |          |                    |
| GINA                   | パスワード変更                                                |          |                    |
|                        |                                                        |          |                    |
| 岐阜県看護協会                |                                                        |          |                    |
| 研修サイト マナブル<br>manaable | パスワード変更 入力                                             |          |                    |
| TOPページへ                | ■<br>新しく登録するパスワードを入力し、「パスワードを変更する」ボタンをクリックしてください。      |          |                    |
| 申込管理                   | 新しいパスワード                                               | (半角英数字)  |                    |
| 研修を探す >                |                                                        | (业由东购亏)  |                    |
| 申込履歴 >                 | ※ 確認のため軍度入力してください                                      |          |                    |
| 受講管理                   |                                                        |          |                    |
| 受講予定 >                 | パスワードを変更する 💿                                           |          |                    |
| 受講中 >                  |                                                        |          |                    |
| 受講局歴 >                 |                                                        |          |                    |
| 施設管理                   | メールが届かない場合                                             |          |                    |
| 申込者履歴 >                |                                                        |          |                    |
| 受講者履歴 >                | じょ ノンゼナ草原もプジョウキムテロス大は恐得中に、 リキ草原スキストを説えたち取り いとし キャ      |          |                    |
| 操作マニュアル >              | 「アイブ指定を増加したいでの方面が成本」<br>以下デキストボックス内のドメインをコピーしてご利用ください。 |          |                    |
|                        | manaable.com                                           | コピーする    | $\odot$            |
|                        |                                                        |          |                    |

## ②パスワード変更完了

パスワード変更完了画面が表示されたら、パスワードの変更は完了です。

|                        |                                                   | 🛕 お知らせ通知 | ○ こんにちは、桜ケ丘病院代表者さん |
|------------------------|---------------------------------------------------|----------|--------------------|
| GNA                    |                                                   |          |                    |
|                        | パスワード変更完了                                         |          |                    |
| 岐阜県看護協会                |                                                   |          |                    |
| 研修サイト マナブル<br>manaable | パスワード変更完了                                         |          |                    |
| TOPページへ                | パスワードの変更が完了しました。                                  |          |                    |
| 申込管理                   |                                                   |          |                    |
| 研修を探す >                | <ul> <li>         ・         ・         ・</li></ul> |          |                    |
| 申込履歴 >                 |                                                   |          |                    |
| 受講管理                   |                                                   |          |                    |

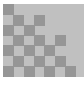